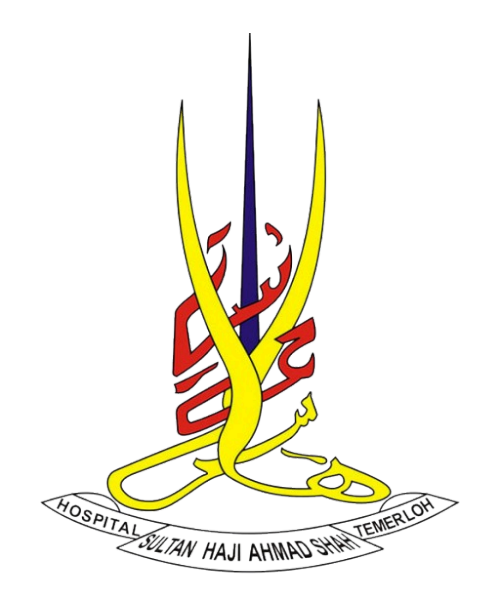

# MANUAL PENGGUNA SISTEM ePRIVILEGE VERSI 1.0

UNIT TEKNOLOGI MAKLUMAT

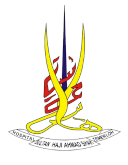

# Perubahan Dokumen :

| Versi | Tarikh     | Disediakan Oleh | Keterengan |
|-------|------------|-----------------|------------|
| 1.0   | 16/04/2025 |                 |            |
|       |            |                 |            |
|       |            |                 |            |

# Semakan Dokumen :

| Nama | Jawatan | Tandatangan | Tarikh |
|------|---------|-------------|--------|
|      |         |             |        |
|      |         |             |        |
|      |         |             |        |

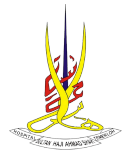

# GLOSARI AKRONIM

| Akronim | Keterangan                      |  |  |
|---------|---------------------------------|--|--|
| HOSHAS  | Hospital Sultan Haji Ahmad Shah |  |  |

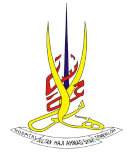

# ISI KANDUNGAN

| 1.0 PENGENALAN                               | 4  |
|----------------------------------------------|----|
| 1.1 TUJUAN                                   | 4  |
| 1.2 SISTEM HOSHAS e-Privilege                | 4  |
| 3.0 SKOP KANDUNGAN                           | 5  |
| 4.0 LOGIN KE DALAM SISTEM HOSHAS e-Privilege | 5  |
| 5.0 PAPAR DATA PERIBADI                      | 8  |
| 6.0 KEMASKINI DATA PERIBADI                  | 9  |
| 8.0 BORANG PERMOHONAN PRIVILEGE              | 10 |
| 8.1 APPLICANT INFORMATION                    | 12 |
| 8.1.1 PERSONAL DETAILS                       | 12 |
| 8.1.2 PROFESSIONAL QUALIFICATION             | 13 |
| 8.1.3 PROFESSIONAL REGISTRATION              | 15 |
| 8.2 PRACTICES INFORMATION                    | 16 |
| 8.2.1 PREVIOUS APPOINTMENT                   | 16 |
| 8.3 APPLICANT AUTHENTICATION                 | 19 |
| 8.3.1 APPLICATION FOR PRIVILEGING            | 19 |
| 8.3.2 REVIEW APPLICATION AND SUBMISSION      | 20 |
| 9.0 SEMAK STATUS PERMOHONAN PRIVILEGE        | 22 |
| 10.0 TUKAR KATA LALUAN                       | 24 |
| 11.0 LOG KELUAR                              | 24 |

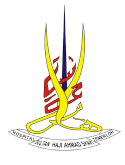

#### **1.0 PENGENALAN**

#### 1.1 TUJUAN

Dokumen manual pengguna ini disediakan sebagai panduan kepada pemohon (Anggota) berkaitan proses kerja dan tatacara penggunaan sistem HoSHAS e-Privilege. Ia juga menerangkan dengan terperinci bagaimana sistem ini berfungsi.

#### **1.2 SISTEM HOSHAS e-Privilege**

Sistem e-Privilege merupakan sistem yang telah dibangunkan oleh Unit Teknologi Maklumat, Hospital Sultan Haji Ahmad Shah. Sistem ini telah diambil, diubahsuai dan ditambah baik oleh Unit Teknologi Maklumat, Hospital Sultan Haji Ahmad Shah mengikut keperluan pengguna di sini. Sistem ini bertujuan untuk keperluan pengurusan dan pemantauan privileging kakitangan Hospital Sultan Haji Ahmad Shah secara atas talian (*online*). Sistem ini menggunakan web-based architecture dan hanya boleh dicapai oleh pengguna yang mempunyai id pengguna yang didaftarkan..

#### 2.0 KEPERLUAN MINIMA

Spesifikasi minimum komputer yang digunakan untuk mengakses sistem HoSHAS e-Privilege adalah seperti berikut.

- Random Access Memory (RAM) : 2GB.
- Sistem Pengoperasian : **XP dan ke atas.**
- Pelayar Web : Mozilla Firefox 35 ke atas dan Google Chrome.
- Capaian Internet.

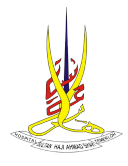

# 3.0 SKOP KANDUNGAN

Manual pengguna ini menunjukkan langkah-langkah menggunakan sistem HoSHAS e-Privilege dengan terperinci. Ia merangkumi tatacara :

- I. Login ke dalam Sistem HoSHAS e-Privilege.
- II. Papar Data Peribadi.
- III. Kemaskini Data Peribadi.
- IV. Semak privilege.
- V. Borang Permohonan Privilege.
- VI. Semak Status Permohonan Privilege.
- VII. Log keluar sistem.

# 4.0 LOGIN KE DALAM SISTEM HOSHAS e-Privilege

- a. Terdapat 3 kaedah untuk mengakses ke Sistem e-Privilege HoSHAS :
  - 1. Buka Fisicien dan klik pada Reference >> klik WEB >> klik Sistem e-Privilege HoSHAS.
  - 2. Buka portal https://jknpahang.moh.gov.my/hoshas/ dan klik pada WARGA >> klik Sistem Aplikasi >> klik Sistem e-Privilege HoSHAS.
  - 3. Buka browser (Mozilla Firefox atau Google Chrome) dan masukkan url : http://appshoshas.moh.gov.my/eprivhoshas.

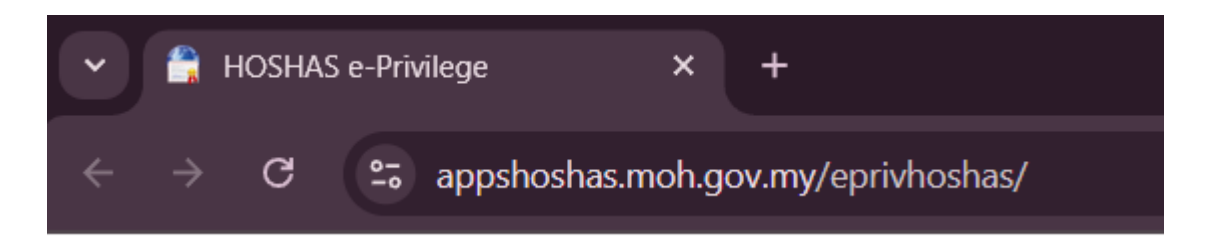

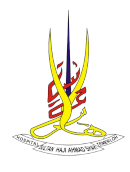

b. Skrin login sistem HoSHAS e-Privilege akan dipaparkan.

| Sistem e-Privilege HOSHAS                                                                                                    |                                                                                                    |  |  |  |
|----------------------------------------------------------------------------------------------------|----------------------------------------------------------------------------------------------------|--|--|--|
| LOG MASUK SISTEM                                                                                                    | PENGUMUMAN                                                                                                    |  |  |  |
| ID Pengguna :<br>ID Pentadbir / No Kad Pengenalan<br>Kata Laluan :<br>Kata Laluan<br>Login Set Semula Semak Privileging                                                                                                    | Sistem e-Privlege telah dibangunkan dan dilancarkan bagi keperluan pengurusan dan pemantauan privleging<br>kakitangan Hospital Sutan Haji Akmad Shah.<br>Sebarang pertanyaan boleh diajukan kepada Urus Setia Jawatankuasa Privleging. |  |  |  |
|                                                                                                    | QUICK GUIDE PENGGUNA & DOKUMEN<br>Ketua Jabatan/Inti : Guick Guide<br>Waki Jabatan/Inti : Guick Guide<br>Perchon : Guide<br>Dokumen : Senaral Senark Percohonan Phileping<br>/ Reappraisal by HOD for Reneval of Clinical Philege      |  |  |  |
| © 2023 HOSHAS e-Privilege. Paparan terbaik dengan menggunakan pelayar Firefox/Chrome terkini.<br>Hakcipta Asal : Team Evo4, Hospital Selayang, Modifikasi Oleh : Unit IT, Hospital Futrajaya, Diperluaskan ke HOSHAS, Temerloh, Pahang. |                                                                                                    |  |  |  |

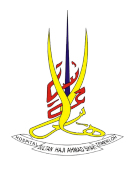

c. Masukkan **ID Pengguna** dan **Kata Laluan** dan kemudian klik login.

| PENGUMUMAN<br>Sistem e-Privilege telah dibangunkan dan dilancarkan bagi keperluan pengurusan dan pernantauan privileging                                                                                  |
|----------------------------------------------------------------------------------------------------|
| Sistem e-Privilege telah dibangunkan dan dilancarkan bagi keperluan pengurusan dan pemantauan privileging                                                                                                 |
| kakitangan Hospital Suitan Haji Ahmad Shah.<br>Sebarang pertanyaan boleh diajukan kepada Urus Setia Jawatankuasa Privileging.                                                                             |
| TAKWIM MESYUARAT JAWATANKUASA PRIVILEGING HOSHAS                                                                                                    |
| Ketus Jabotan/Unit : Quick Guide<br>Wakil Jabotan/Unit : Quick Guide<br>Perrohon : Quick Guide<br>Dokuma: Exercit Servak Perrohonan Privileging<br>/ Responaisal by HOD for Renewal of Clinical Privilege |
|                                                                                                    |

d. Sekiranya maklumat yang dimasukkan adalah betul, muka utama akan dipaparkan.

| Sistem e-Privilege HOSHAS                                                                                                    |                     |              |  |
|----------------------------------------------------------------------------------------------------|---------------------|--------------|--|
| Warga Hospital At Muka Ukana ⊥ Mana Pennahon -                                                                                                    | 1 Tukar Kata Laluan | G•Log Keluar |  |
| 🛦 leda mah magganisa kata lalam sad. Sile biar kata lalam untuk keselamitan akan anda.                                                                                                    |                     | ×            |  |
| Menu Utama Sistem HOSHAS e-Privilege                                                                                                    |                     |              |  |
| Selamat datang pengguna sidams DR. ARMAD ZANIXLI AH BIN ACHMAD                                                                                                    |                     |              |  |
| Sila klik Menu Tindakan untuk menilih transakuj yang dipetukan.<br>Untuk makkuman, sekiranya fada aktivis isistem salama 20 miniki, sistem aikan Logg Keluar secara automatik.                                                      |                     |              |  |
| ★ Reload Philologing disean dulum kinten.<br>■ Philologing anda hilih kapat pada 13.11.2024 (155 hart).                                                                                                    |                     |              |  |
|                                                                                                    |                     |              |  |
| © 2022 HOSHAS s Philesge. Paparan terbaik dengan menggunakan pelayar Firefux/Cerome terkini.<br>Hakipta Asal : Ram Evok Hospital Setayang. Modifikasi Oleh : Unit II, Hospital Partajaya, Dipertuaskan ke HOSHAS, Femerich, Pahang. |                     |              |  |

e. Sekiranya maklumat yang dimasukkan adalah salah, mesej ralat akan dipaparkan.

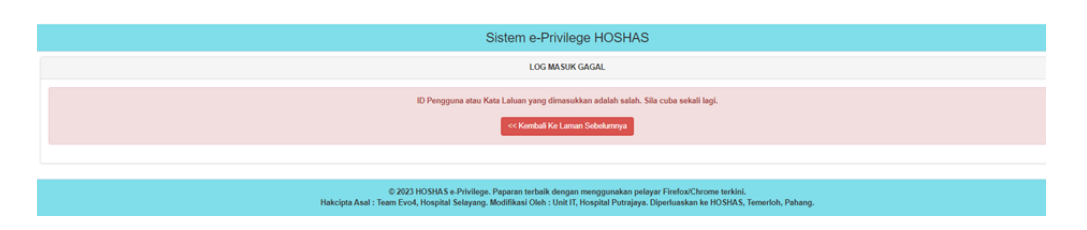

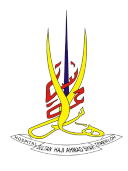

# 5.0 PAPAR DATA PERIBADI

# a. Klik Menu Pemohon >> Papar Data Peribadi.

| L Menu Pemohon -                  |   |  |  |  |
|-----------------------------------|---|--|--|--|
| Papar Data Peribadi               |   |  |  |  |
| Kemaskini Data Peribadi           | 1 |  |  |  |
| Semak Privilege                   |   |  |  |  |
| Borang Permohonan Privilege       | ł |  |  |  |
| Semak Status Permohonan Privilege |   |  |  |  |

b. Skrin paparan rekod peribadi dipaparkan.

|    | Sistem e-Privilege HOSHAS                                                                                                    |                            |  |  |  |
|----|----------------------------------------------------------------------------------------------------|----------------------------|--|--|--|
| ÷1 | hita Utama 🔒 Monu Pomolion -                                                                                                    |                            |  |  |  |
|    | PAPARAN REKOD PERIDADI                                                                                                    |                            |  |  |  |
|    |                                                                                                    | BUTIR - BUTIR PERIBADI     |  |  |  |
|    | Nama Pegawai :                                                                                                    |                            |  |  |  |
|    | No. Kad Pengenalan                                                                                                    |                            |  |  |  |
|    | Enal                                                                                                    |                            |  |  |  |
|    | Status Kakbangan                                                                                                    | AKTIF                      |  |  |  |
|    | Status Perjevatan:                                                                                                    | TETAP                      |  |  |  |
|    | Status e-Printege :                                                                                                    | NCT#                       |  |  |  |
|    |                                                                                                    | BUTIR - BUTIR PERIOHOMATAN |  |  |  |
|    | Javatan :                                                                                                    | PEGAWA PERUBATAN           |  |  |  |
|    | Kumpulan :                                                                                                    | PENGURUSAN DAN PROFESIONAL |  |  |  |
|    | Gred :                                                                                                    | UD43                       |  |  |  |
|    | Jabatan :                                                                                                    | PATOLOGI DAN TABUNG DARAH  |  |  |  |
|    | Lokasi :                                                                                                    | PATOLOGI DAN TABUNG DARAH  |  |  |  |
|    | © 2023 HO SHAS 9 «Printleger, Pagasan terbask dengen mengganakan perkepat Fardwal/Derone terbini.<br>Hakcipta.Anal : Tears Evol, Hospital Selayang, Modifikasi Oleh : Unit IT, Hospital Putnjaya. Diperkuaskan ke HO'SHAS, Temerkok, Pahang. |                            |  |  |  |

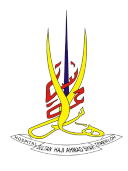

# 6.0 KEMASKINI DATA PERIBADI

#### a. Klik Menu Pemohon >> Kemaskini Data Peribadi.

|   | 👤 Menu Pemohon 👻                  |   |
|---|-----------------------------------|---|
|   | Papar Data Peribadi               |   |
| ſ | Kemaskini Data Peribadi           |   |
|   | Semak Privilege                   |   |
|   | Borang Permohonan Privilege       | ł |
|   | Semak Status Permohonan Privilege |   |

b. Skrin kemaskini rekod peribadi dipaparkan.

| Sistem e-Privilege HOSHAS       |                                                                                  |  |  |  |
|---------------------------------|----------------------------------------------------------------------------------|--|--|--|
| A Make Usama 🔒 More Persolven - | 1 Naw Key                                                                        |  |  |  |
|                                 | REMASINE REKOD PEREMON KARITANDAN                                                |  |  |  |
|                                 | BUTR - BUTR PERIBADI                                                             |  |  |  |
|                                 | " Sebarang pertanyaan boleh disjukan kepada Urus Satia Jawatankuasa Priviloging. |  |  |  |
| Nama Peganai *                  |                                                                                  |  |  |  |
| No 10 <sup>6</sup>              | Trais Boen Duter                                                                 |  |  |  |
| Email *                         |                                                                                  |  |  |  |
| Status Kakhangan *              | AKTIF v  Akt stales Externet, sile nystelaan penempeten esst:  (Vese Koon Dutet) |  |  |  |
| Taraf Perjawatan 1              | TitleP v Titler form (Dutet)                                                     |  |  |  |
| Status e Privilege *            | ACTF V Train Even Dutati                                                         |  |  |  |
|                                 | BUTIR - BUTIR PERIHDAATAA                                                        |  |  |  |
| Januarian                       | PESAVA PERUBATAN                                                                 |  |  |  |
| Gred                            | UDIO                                                                             |  |  |  |
| Kumpulan                        | PENSURUSAN DAN PROFESIONAL                                                       |  |  |  |
| Jabatan                         | PATOLOGI DAN TABUNG DARAH                                                        |  |  |  |
| Lokesi                          | PATOLOGI DAN TABUNG DARAH v                                                      |  |  |  |
|                                 | Konsakiri Paled Balai Konsakid                                                   |  |  |  |

- c. Kemaskini maklumat yang diperlukan dan klik butang **Kemaskini Rekod.** Nota :
  - □ Medan bertanda(\*) adalah medan yang wajib diisi.
  - 🗌 Hanya Nama dan Email yang dibenarkan untuk pemohon kemaskini.
    - Sekiranya kesalahan pada maklumat lain maklumkan kepada urus setia Jawatankuasa Privileging HoSHAS.

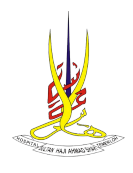

- d. Sistem akan memaparkan mesej berikut sekiranya :
  - I. Berjaya dikemaskini.

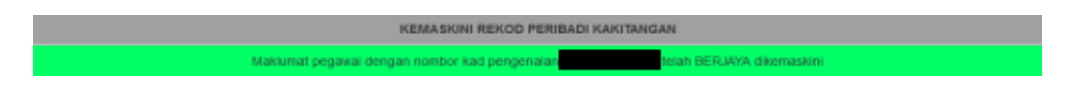

II. Tiada perubahan.

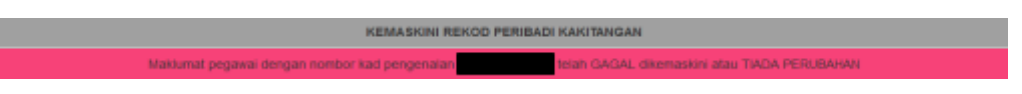

#### 7.0 SEMAK PRIVILEGE

a. Klik Menu Pemohon >> Semak Privilege.

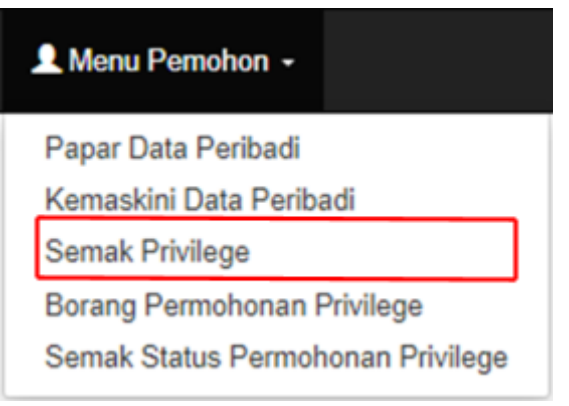

b. Skrin maklumat privilege dipaparkan.

|                               |                                        |                      |  | MAKLUMAT KARITANGAN                                                |         |
|-------------------------------|----------------------------------------|----------------------|--|--------------------------------------------------------------------|---------|
|                               | 14                                     | ama Kakilangan       |  |                                                                    |         |
|                               | 10                                     | + RP                 |  |                                                                    |         |
|                               | 4                                      | ibuitan              |  | PATOLOGI DAN TABUNG DARAH                                          |         |
|                               | da                                     | evatan               |  | PEGAINA PERJEKTAN                                                  |         |
|                               | 0                                      | nel                  |  |                                                                    |         |
|                               | 0                                      | red                  |  | UD43                                                               |         |
|                               | 50                                     | o Siji               |  |                                                                    |         |
|                               |                                        |                      |  | MAKLUMAT PRIVILEGE                                                 |         |
|                               | Tada mak                               | lumat privilege yang |  | dielapkan unluk kakilangan ini atau privilege sedia ada telah tama | fankte. |
| Privileging Department        |                                        |                      |  |                                                                    |         |
| PATOLOGI DAN TABUNI           | 9 DARAM                                |                      |  |                                                                    |         |
| Core Procedures (Separtment)  |                                        |                      |  |                                                                    |         |
| E 1-(2172)                    | Fine Headle Aspiration Procedure       |                      |  |                                                                    |         |
| C 2 - (2173)                  | Reporting Full Bood Picture            |                      |  |                                                                    |         |
| E 3-(2178)                    | Reporting Chemical Pathology result    |                      |  |                                                                    |         |
| E 4-(2177)                    | Probation                              |                      |  |                                                                    |         |
| Specialized Procedures        | (Department)                           |                      |  |                                                                    |         |
| No specialized privilege s    | ariected                               |                      |  |                                                                    |         |
| Advanced Procedures (         | Department)                            |                      |  |                                                                    |         |
| No advanced privilege se      | lected                                 |                      |  |                                                                    |         |
| Maklumat Privilege            |                                        |                      |  |                                                                    |         |
| Jangkamasa Sah<br>Privilege : | 13-05-2124 hingga 13-11-2024 (Expired) |                      |  |                                                                    |         |
| Jenis Privilege               | Probationary Privilege                 |                      |  |                                                                    |         |
| Tarikh Menyuarat :            | 05-06-2924                             |                      |  |                                                                    |         |
| Catatan:                      |                                        |                      |  |                                                                    |         |
| NAME SUR PRIME                | 14 J                                   |                      |  |                                                                    |         |

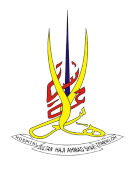

# 8.0 BORANG PERMOHONAN PRIVILEGE

# a. Klik Menu Pemohon >> Borang Permohonan Privilege.

| 👤 Menu Pemohon 👻                  |
|-----------------------------------|
| Papar Data Peribadi               |
| Kemaskini Data Peribadi           |
| Semak Privilege                   |
| Borang Permohonan Privilege       |
| Semak Status Permohonan Privilege |

b. Skrin borang permohonan privilege dipaparkan.

|                                                                                                    |                                    | PRIVILEGING APPLICATIO            | ON FORM |           |
|----------------------------------------------------------------------------------------------------|------------------------------------|-----------------------------------|---------|-----------|
| a set of and management of a                                                                                                    |                                    |                                   |         |           |
|                                                                                                    |                                    |                                   |         |           |
| Transfer Dates                                                                                                    |                                    |                                   |         |           |
| E. PRACTICET INFORMATION                                                                                                    |                                    |                                   |         |           |
|                                                                                                    |                                    |                                   |         |           |
| C. APPLICAN' AUTOENTICATION                                                                                                    |                                    |                                   |         |           |
| Application For Producing                                                                                                    |                                    | Berlew Application And Submission |         |           |
| INTERNET FOR<br>1. Present to generalisticy field method with "<br>2. Present Early or math form latter proceeding to NEXT. Information scannet (<br>3. Proteiner methoding your red availability often using valencies, plosae online (in- | uer be refriered un the read suber | naun.                             |         |           |
| PEASONK, DETHILS                                                                                                    |                                    |                                   |         |           |
| Kane 1                                                                                                    | _                                  |                                   |         |           |
| en:                                                                                                    |                                    |                                   |         |           |
| Kore-Jobres 1                                                                                                    | HOSHING                            |                                   |         |           |
| Telephone (Office):                                                                                                    | Example 10-8080888                 |                                   |         |           |
| Telephone (Home):                                                                                                    | E-angle 10.8000000                 |                                   |         |           |
| Telephone (Mobile)                                                                                                    | Europie 112-0000000                |                                   |         |           |
| Postian <sup>1</sup>                                                                                                    | MEDICAL OFFICER                    |                                   |         |           |
| Grade :                                                                                                    | 6040                               |                                   |         |           |
|                                                                                                    |                                    |                                   |         |           |
|                                                                                                    |                                    |                                   |         | LANK MEET |

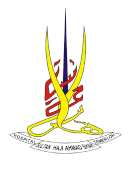

# 8.1 APPLICANT INFORMATION

#### 8.1.1 PERSONAL DETAILS

a. Klik pada Personal Details. Skrin borang personal details dipaparkan.

| All Allaha Gana Libra Panahan -                                                                                                    |                                                    |                                                        |                                      | 1 Take Kata Lakae 0 |
|----------------------------------------------------------------------------------------------------|----------------------------------------------------|--------------------------------------------------------|--------------------------------------|---------------------|
|                                                                                                    |                                                    | PRIVILEGING APPLICATE                                  | ON FORM                              |                     |
| A APPLICANT INFORMATION IN                                                                                                    |                                                    |                                                        |                                      |                     |
| Terraria Debaix                                                                                                    |                                                    | Probational SouthCalor                                 | Purposent Registration               |                     |
| E PRICTICE E INFORMATION                                                                                                    |                                                    |                                                        |                                      |                     |
| Ruting Expension                                                                                                    |                                                    |                                                        |                                      |                     |
| APPLICATION ADDRESS                                                                                                    |                                                    |                                                        |                                      |                     |
| tapicator For Prologing                                                                                                    |                                                    | Review Application And Submission                      |                                      |                     |
| Normon novel<br>Tensor trage nanotatop fast nanket with "<br>1 Peace EARE on main fam lanker proceeding is NEXT information sa<br>1 Postern whething year nd invitates often yeing calendae, peace ade | anna kan kan mbinomi on Marmod sulari<br>In (1999) | ww.                                                    |                                      |                     |
| PERSONAL, DESAULT                                                                                                    |                                                    |                                                        |                                      |                     |
| Name *:                                                                                                    |                                                    |                                                        |                                      |                     |
| C file                                                                                                    |                                                    |                                                        |                                      |                     |
| Rume Addresse *                                                                                                    | HORMAN                                             |                                                        |                                      |                     |
| Registre (Mea):                                                                                                    | Example 13 0000000                                 |                                                        |                                      |                     |
| lolg/une (Home)                                                                                                    | Comple 13-0000001                                  | Carge 13 80000                                         |                                      |                     |
| Talighume (Malalite)                                                                                                    | Europic #10-3000000                                |                                                        |                                      |                     |
| Paulian 1                                                                                                    | MERICAL OPPICER                                    |                                                        |                                      | w                   |
| trans.                                                                                                    | UD43                                               |                                                        |                                      | *                   |
|                                                                                                    |                                                    |                                                        |                                      | 544                 |
|                                                                                                    |                                                    | 0.001 III:584.5 a Prolege Paparan tahak dengar menggur | akan pelagan Pinelyan/Income kadani. |                     |

- b. Masukkan maklumat yang diperlukan dan klik butang Save.
  - Nota :
    - □ Medan (\*) adalah medan yang wajib diisi.
    - ☐ Maklumat Nama, IC No, Position dan Gred diambil dari maklumat sedia ada semasa pendaftaran pengguna baru.
    - □ Klik butang **Save** untuk mewujudkan rekod permohonan privilege.

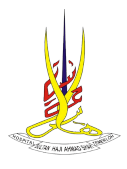

# 8.1.2 PROFESSIONAL QUALIFICATION

a. Klik pada **Professional Qualification** atau butang **Next** di skrin borang personal details. Skrin senarai professional qualification dipaparkan.

| a Hongolasi Alitaka Manasa 🕮 Mena Persentena -                                                                                                    |                                                                                                    |                                                                                                | L'inclusion Displace |
|----------------------------------------------------------------------------------------------------|----------------------------------------------------------------------------------------------------|------------------------------------------------------------------------------------------------|----------------------|
|                                                                                                    | PRIVILEGING APPLICA                                                                                                    | TION FORM                                                                                      |                      |
| A APRICART INFORMATION IN                                                                                                    |                                                                                                    |                                                                                                |                      |
| Pennen Links                                                                                                    | Transaction and the second second second second second second second second second second second second second           | Protocology Registration                                                                       |                      |
| 8 PEACTORS INTO INSTANCE.                                                                                                    |                                                                                                    |                                                                                                |                      |
| Trading Capitions                                                                                                    |                                                                                                    |                                                                                                |                      |
| CAMULAN AUTOMOUSING                                                                                                    |                                                                                                    |                                                                                                |                      |
| Application For History                                                                                                    | Receive Application from Takenmann                                                                                       |                                                                                                |                      |
| Hard Tole     Tokan by a sociality feet system with '     Focus to granulation feet system with a processing A MCPT information query can be obtained in the second query can be obtained and the second query can be obtained as a second query of a social term of the second query can be obtained as a second query of a social term of the second query of the second query of the secon | nel a fa sel utrada                                                                                                    |                                                                                                |                      |
| Lot of 1 qualitation record                                                                                                    |                                                                                                    |                                                                                                |                      |
| Supplication (                                                                                                    | Ingliation                                                                                                    | Nue '0' Automation                                                                             | derived.             |
| 1000                                                                                                    | UNITED TO CHEMICAL                                                                                                    | 84                                                                                             | 0.8                  |
|                                                                                                    |                                                                                                    |                                                                                                |                      |
|                                                                                                    |                                                                                                    |                                                                                                | ARE GAMPELINE BEET   |
|                                                                                                    | 0.002 400000 in Prologa Agaran Unlah dingan menj<br>Kalogin-kadi Tana Ford, Angjini Kelapang Madilian Dani Unit C. Angji | genetike prizes Portus/Device Inter.<br>Na Portuggu, Opertuska in 1919/013, Semitish, Astrony. |                      |

b. Klik pada Add Qualification dan skrin add new qualification dipaparkan.

| Add New Qualification:    |                                                                  |
|---------------------------|------------------------------------------------------------------|
| Qualification * :         | Example: Postbasic/Diploma/Advanced Diploma/Degree/Master/Others |
| Institution * :           |                                                                  |
| Year Of Qualification * : | Example: 2018                                                    |
|                           | SAVE CANCEL                                                      |

c. Masukkan maklumat diperlukan dan klik butang Save. Nota :

☐ Medan bertanda (\*) adalah medan yang wajib diisi.

- d. Klik butang Cancel untuk kembali ke skrin sebelumnya.
- e. Klik hyperlink [Update] di kolum Action untuk kemaskini rekod.

| Qualification              | Institution               | Year Of Qualification | Action           |
|----------------------------|---------------------------|-----------------------|------------------|
| SARJANA MUDA KEJURURAWATAN | UNIVERSITI PUTRA MALAYSIA | 2009                  | [Update] Delete] |
|                            |                           |                       |                  |

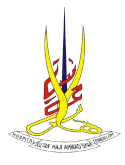

Record UPDATED Successfully

f. Skrin kemaskini qualification dipaparkan.

| Update Qualification:     |                            |                                                                  |
|---------------------------|----------------------------|------------------------------------------------------------------|
| Qualification * :         | SARJANA MUDA KEJURURAWATAN | Example: Postbasic/Diploma/Advanced Diploma/Degree/Master/Others |
| Institution * :           | UNIVERSITI PUTRA MALAYSIA  | ]                                                                |
| Year of Qualification * : | 2009 Example: 2018         |                                                                  |
|                           |                            |                                                                  |

- g. Kemaskini maklumat dan klik butang Update Qualification. Sistem akan memaparkan mesej berikut.
- h. Klik hyperlink [Delete] di kolum Action untuk hapus rekod.

| Qualification               | Institution               | Year Of Qualification | Action        |
|-----------------------------|---------------------------|-----------------------|---------------|
| SARJANA MUDA KEJURURAWIATAN | UNIVERSITI PUTRA MALAYSIA | 2009                  | Update Delete |

i. Skrin hapus rekod dipaparkan.

| Confirm To Delete This Qualification Record?: |                                       |
|-----------------------------------------------|---------------------------------------|
| Qualification:                                | SARJANA MUDA KEJURURAWATAN            |
| Institution:                                  | UNIVERSITI PUTRA MALAYSIA             |
| Year of Qualification:                        | 2009                                  |
|                                               | YESI DELETE THIS QUALIFICATION CANCEL |

j. Klik butang **Yes! Delete This Qualification.** Sistem akan memaparkan mesej berikut :

Record DELETED Successfully

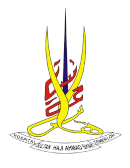

#### 8.1.3 PROFESSIONAL REGISTRATION

**a**. Klik pada **Professional Registration** atau butang **Next** di skrin professional qualification.

| And a resident a second resident resident reside |                                                                                                    |                                                                                                    | 1 minut                                                                                                    |
|----------------------------------------------------------------------------------------------------|----------------------------------------------------------------------------------------------------|----------------------------------------------------------------------------------------------------|----------------------------------------------------------------------------------------------------|
|                                                                                                    |                                                                                                    | Adde of Edwards adde of a Robert Edward                                                                                                    |                                                                                                    |
| A AND COMPANY OF COMPANY                                                                                                    |                                                                                                    | PRIVLEONG APPLICATION FORM                                                                                                    |                                                                                                    |
| A APPROXIMATION OF THE OWNER OF THE OWNER OF THE OWNER                                                                                                    |                                                                                                    | Name and Annual Annual                                                                                                    |                                                                                                    |
| B. MACTOLI MEDIMINICA                                                                                                    |                                                                                                    |                                                                                                    |                                                                                                    |
| The second second                                                                                                    |                                                                                                    |                                                                                                    |                                                                                                    |
| CAMAGARI MENERICATOR                                                                                                    |                                                                                                    |                                                                                                    |                                                                                                    |
| Institutes For Printings                                                                                                    |                                                                                                    | Terms Application and Takenasian                                                                                                    |                                                                                                    |
| INTERCTOR<br>1. Place Roy-mainten franzischer die State<br>1. Place Roy auf der nach bei nach seine gewanntig is MEPT internation auseit is<br>3. Placementer aufentung unter och maintelle inter-unter auterites, places ofte (her-                                                                                                    |                                                                                                    |                                                                                                    |                                                                                                    |
| PROTEINAME AND ADDRESS OF                                                                                                    |                                                                                                    |                                                                                                    |                                                                                                    |
| Record have first Registration Increase?                                                                                                    |                                                                                                    | -                                                                                                    |                                                                                                    |
|                                                                                                    |                                                                                                    |                                                                                                    |                                                                                                    |
| Press, passe compare action ( ) is and ()                                                                                                    |                                                                                                    |                                                                                                    |                                                                                                    |
| ( high and high                                                                                                    |                                                                                                    | Responsibility format                                                                                                    |                                                                                                    |
|                                                                                                    |                                                                                                    | the second second                                                                                                    |                                                                                                    |
| a Full Regulation Service                                                                                                    |                                                                                                    |                                                                                                    |                                                                                                    |
|                                                                                                    |                                                                                                    | 101                                                                                                    |                                                                                                    |
| it/top of/topdatos                                                                                                    |                                                                                                    | 10                                                                                                    |                                                                                                    |
| 1/20 you have formal People's Certificate Number To surrent year?                                                                                                    |                                                                                                    |                                                                                                    |                                                                                                    |
| THE man work in some latest                                                                                                    |                                                                                                    |                                                                                                    |                                                                                                    |
| (FW) prose sees the mater server)                                                                                                    |                                                                                                    |                                                                                                    |                                                                                                    |
| 0.00                                                                                                    |                                                                                                    | 1.000019                                                                                                    |                                                                                                    |
| Page 1                                                                                                    |                                                                                                    | Rear land                                                                                                    |                                                                                                    |
|                                                                                                    |                                                                                                    | t (then provided)                                                                                                    |                                                                                                    |
|                                                                                                    |                                                                                                    |                                                                                                    |                                                                                                    |
| entile.JMG DETAILS (If applicable - only for those who received cedentialing                                                                                                    | g certificate from MOH)                                                                                                    |                                                                                                    |                                                                                                    |
| CTALING DETAILS (Fragelicable - only for those who received credentialing<br>in to :                                                                                                    | g certificate from MOH)                                                                                                    | ye 1346                                                                                                    |                                                                                                    |
| TIMURG DETAILS (If applicable : only for those who received oredesticating<br>in to :                                                                                                    | g certificate from MOH)<br>Ecom<br>1.                                                                                                    | yir 1366                                                                                                    | Date :                                                                                                    |
| KTMLING DETML5 of applicable - only for Bloase who reconnect conductivity<br>in the .                                                                                                    | g certificate from MOH)<br>Ecom<br>1.<br>Pear<br>If Other                                                                                                    | ya: 1340<br>Wi Shuk<br>Wata ya ya ya ya ya ya ya ya ya ya ya ya ya                                                                                                    | Cote:                                                                                                    |
| TISLING DEDUC 5 (If applicable - only for those who received condentialing<br>in fac :                                                                                                    | g certificate from MOH)<br>Exam<br>1.<br>Fican<br>H Other                                                                                                    | ya 12166<br>ni Shid<br>v pisa yaoy                                                                                                    | Color:                                                                                                    |
| ntinLinks DETMLS (if applicable : only for Rose who received condentiality<br>to :                                                                                                    | g certificate from MOH) Exam f. Peram f Other 2.                                                                                                    | yin 1346<br>no Shind v<br>yapana qaooy                                                                                                    | 044:<br>                                                                                                    |
| ETALINE' DETAIL 5 of applicable - only for those who received condentiation<br>to be :                                                                                                    | g certificate from MCH) Exam t. Pen f Oter 2. Pen                                                                                                    | yan 13566<br>na bind na pana yangy<br>na bind w                                                                                                    | 0441<br>2<br>2<br>2<br>2<br>2<br>2<br>2<br>2<br>2                                                                                                    |
| ITIALING DETING 10 maybooke - only for those who reconvert orekentating<br>to :                                                                                                    | g certificate from MCH()<br>Exam<br>I Dear<br>I Other<br>I Other<br>I Other                                                                                                    | nga 13708<br>ng Julian yangiy<br>ng Julian yangiy<br>ng Julian yangiy<br>ng Julian yangiy                                                                                                    | 0 der :<br>0 der :<br>0 der :<br>0 der :                                                                                                    |
| CTULING DETING 5 of applicable - only for Rose who received conductivity<br>is to :                                                                                                    | g certificate from MCH)<br>Exam<br>I Dear<br>I Other<br>I Other<br>I Other                                                                                                    | yin 1366<br>ns Skat v<br>n pana specky:<br>ns Skat v<br>n pana specky:<br>v                                                                                                    | Del:           Del:           Del:           Del:           Del:                                                                                                    |
| TALING DETMES of applicable - only for those who received construction<br>to to :                                                                                                    | g certificate from MCH)                                                                                                    | gan 12200 .<br>no bland n n<br>n panae spendy .<br>no bland                                                                                                    | 04r                                                                                                    |
| NTILLING DETAILS (If applicable : only for Rose who received constraining to the rose of the received constraining to the :                                                                                                    | g certificate from MOR)<br>Exam<br>Poten<br>II Ober<br>Deer<br>Deer<br>Deer<br>Deer                                                                                                    | upin 1346<br>an Shed v<br>an Shed v<br>an She                                                                                                    | 0er<br>0er                                                                                                    |
| ATMLING DETAILS (If applicable - only for those who reconvert condentiality<br>as to :                                                                                                    | g certificate from MCH<br>Exam<br>Peee<br>II Ober<br>II Ober<br>II Ober<br>II Ober<br>II Ober                                                                                                    | yak 13101<br>an Selat<br>an Selat<br>an                                                                                                    | Diff:           Diff:           Diff:           Diff:           Diff:           Diff:                                                                                                    |
| TIKUNG DETIKES (If applicable - only for Blow who received oredentiality<br>in the :<br>                                                                                                    | g certificate from MCH)  Exam  Exam  Com  Com  Com  Com  Com  Com  Com  C                                                                                                    | ng 10105<br>ng Dend<br>ng Dend<br>ng Dend<br>ng Dens specify<br>ng Dens specify<br>ng Dens specify<br>ng Dens specify<br>ng Dens specify<br>ng Dens specify                                                                                                    | 0001           0001           0001           0001           0001           0001           0001                                                                                                    |
| ETILIES OCTURE 5 If applicable - only for Rose who received predentialing<br>to to :<br>*<br>*<br>AL SPECIALITE REQUIREROUS SCIENCE 3 If applicable - only for specialise<br>to to :                                                                                                    | g certificate thom MOtig<br>Exam<br>I Come<br>I Come     | yin 1346<br>en Sind v<br>se Sind v<br>se Sind                                                                                                    | Det:           0           0           0           0           0                                                                                                    |
| ETALING DETAILS (If populate) - only for these whe received condentation<br>TEALING DETAILS (If populate) - only for these whe received condentation<br>= .<br>AL SPECIALIST RECEIVENENCE OFTAILS (If applicable - only for apenciality<br>= for : .                                                                                                    | g certificate from MOtij<br>Exam<br>d Care<br>d Care     | ye: 13406<br>an Sand<br>r, panar specify:<br>an Sand<br>r, panar specify:<br>an Sand<br>r, panar specify:<br>and Sand<br>r, panar specify:<br>and Sand<br>r, panar specify:<br>and Sand<br>r, panar specify:                                                                                                    | Ode:           Ode:           Ode:                                                                                                    |
| ITINLING DETAILS (If applicable : only for Rose who received constantiality<br>in the                                                                                                    | g certificate from MORI)                                                                                                    | yik 13-05<br>an Shad<br>an Shad<br>An Shad<br>An Shad<br>An S                                                                                                    |                                                                                                    |
| CTULING DETING S (F applicable - only for Blace who reviewed conductivity in the                                                                                                    | g certificate from MCH) Exam Exam Com Com Com Com Com Com Com Com Com Co                                                                                                    | yek 13406 we Sked m, ganas quedy: we Sked m, ganas quedy: we Sked m, ganas que                                                                                                    | 000:           000:           000:           000:           000:           000:                                                                                                    |
| ITELING DETINES OF applicable - only for flower who received condentiating<br>in the :<br>AL SPECIALIST REGISTRATION OCTIONS OF programming - only for specialities<br>as the :                                                                                                    | g certificate how MORE<br>Exam<br>Com<br>Com<br>Com<br>Com<br>Com<br>Com<br>Com<br>Com<br>Com<br>Co                                                                                                    | spin 13105<br>en Stell<br>spine spelty<br>spine spelty<br>spine spine<br>spine spine<br>spine spine<br>spine spine<br>spine spine<br>spine spine<br>spine<br>sp | Opri:                                                                                                    |
| KINLING DETALS SI supplicable :                                                                                                    | g centruate how MOI()<br>Exam<br>definition of the second<br>definition of the second<br>definition of the s                                                                                                    | yin 1346<br>an Sind ************************************                                                                                                    | Def:           Def:           Def:                                                                                                    |
| THU USE DETAILS OF applicable - only for those who revenued constraining to the                                                                                                    | g certificate how KOrg                                                                                                    | spin 12108 te Shad te Shad te                                                                                                    | 0#:           0#:           0#:           0#:           0#:                                                                                                    |
| ITINLING DETALS (If applicable : only for Rose who received constantially<br>to ::<br>*                                                                                                    | g certificate from MOI() Econ f Color f Color                                                                                                    | tyle 13-05<br>as Shed<br>as Shed<br>as                                                                                                    |                                                                                                    |
| ETALING OCTAAL 5 (If applicable - only for Roam who received constantiality<br>in To :<br>#<br>AL SPECIALITI REGISTRATION OCTAAL 5 (If applicable - only for speciality<br>to ::                                                                                                    | g centrules how Motig<br>Econ<br>Processory<br>definition<br>definition<br>defini                                                                                                    | ypic 13-06<br>so Skud<br>so Skud                                                                                                    | Def:           Def:           Def: |
| ITELING DETALS (If applicable - only for flower who received condentiality<br>in the :<br>AL SPECIALIST REGISTRATION DETALS (If applicable - only for speciality<br>as the :                                                                                                    | g certificate how MXIII                                                                                                    | spin 12105<br>an Shell<br>an Shell<br>a                                                                                                    | Øfer:                                                                                                    |
| AL SPECIALITI REGISTRATION OCTALS IF speciality - only for speciality as a                                                                                                    | g centrute how MOIG<br>Earn<br>r Chem<br>r Chem<br>c Chem<br>c Chem<br>c Che | yin 1346<br>an Sind<br>an Sind<br>an                                                                                                    | 04:           04:           04:           04:           04:           04:           04:           04:           04:           04:           04:           04:           04:                                                                                                    |
| ITILING DETING 3 progetosile - only for those who received orielentating<br>in the :<br>AL INFORMATION REFINED TO THE STREAM - only for speciate<br>AL INFORMATION REFINED TO THE STREAM - only for speciate<br>to the :                                                                                                    | g certificate how King<br>End<br>Comparison<br>Comparison<br>C                                                                                                    | syle 13108<br>es Sind<br>p. joses spedy<br>p. joses spedy<br>joses spedy<br>joses spedy<br>p. joses spedy<br>joses spedy<br>joses spedy                                                                                                    | 04:           04:           04:           04:           04:           04:           04:           04:           04:                                                                                                    |
| INLING DETALS (If applicable : only for Rose who received constraining to to:                                                                                                    | g certificate from MOR) Econ f Color f Color f                                                                                                    | yik 1545<br>as Shad<br>as Shad<br>as Sh                                                                                                    |                                                                                                    |

- Masukkan maklumat yang diperlukan dan klik butang Save. Nota :
  - □ Medan bertanda (\*) adalah medan yang wajib diisi.
  - □ Klik butang **Save** pada setiap bahagian untuk menyimpan rekod.
- c. Sistem akan memaparkan mesej berikut :

Record UPDATED Successfully.

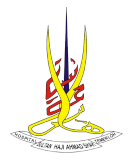

# 8.2 PRACTICES INFORMATION

# 8.2.1 PREVIOUS APPOINTMENT

**a**. Klik pada **Working Experience** atau butang **Next** di skrin professional registration. Skrin senarai previous appointment dipaparkan.

|                                                                                                    | PRIMEON                                                                                                    | O APPLICATION FORM   |            |              |
|----------------------------------------------------------------------------------------------------|----------------------------------------------------------------------------------------------------|----------------------|------------|--------------|
| A REAL PLANT AND AND AND AND A                                                                                                    | ridit_con                                                                                                    | oner provincer or an |            |              |
| C. APPLICADE INFORMATION CO                                                                                                    |                                                                                                    |                      |            |              |
|                                                                                                    |                                                                                                    |                      |            |              |
| E PRACTICIT INFORMATION                                                                                                    |                                                                                                    |                      |            |              |
| and a second second sec |                                                                                                    |                      |            |              |
| CANCEL AND AND A CONTRACTOR                                                                                                    |                                                                                                    |                      |            |              |
| ofference and all                                                                                                    | The second second |                      |            |              |
| NORME DADRESS                                                                                                    |                                                                                                    |                      |            |              |
| tal al 2 voltagespelares                                                                                                    |                                                                                                    |                      |            |              |
|                                                                                                    | Separtment                                                                                                    | Yes (Free)           | Year (JHE) | Test .       |
| Hespitalization                                                                                                    | CHEVRONIC DIRECTOR AND IN                                                                                                    | 21.0                 | 202        | 0.8          |
| Hespital Institution<br>Hespital Solar-IS Almost State                                                                                                    |                                                                                                    |                      | 100        | 0.4          |
| Mangdal Parlianting<br>Hangdal Tarlian (Estimate Data)<br>Hangdal Kajang                                                                                                    | Sublacia, Sensitivent                                                                                                    | 3529                 |            |              |
| Hospital Pathology<br>Hospital Solar Spotter<br>Hospital Kojang                                                                                                    | SURGER, SENATIMENT                                                                                                    | 30                   |            |              |
| Regularization<br>magnetic Solarrig Animal Stati<br>magnetic Keyry                                                                                                    | suldica, aswerkes/                                                                                                    | 202                  |            |              |
| Kespilalinakkan<br>Regila Inder Quined (sal)<br>Regila Kipeg                                                                                                    | sutocu, peneltuten                                                                                                    | -                    |            | ADD OF THE A |

b. Klik Add Details dan skrin add new appointment dipaparkan.

| Add New Appointme        | nt:           |
|--------------------------|---------------|
| Hospital/Institution * : | Please Select |
| Department * :           |               |
| Year (From) * :          | Example: 2018 |
| Year (Until) * :         | Example: 2018 |
|                          | SAVE CANCEL   |

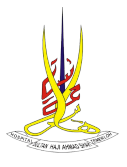

- c. Masukkan maklumat yang diperlukan dan klik butang **Save**. Nota :
  - 1. Medan bertanda (\*) adalah medan yang wajib diisi.
  - 2. Hospital / Institusi boleh dicari dengan menaip perkataan.

| Please Select                                           | F0<br>08 |
|---------------------------------------------------------|----------|
| putrajaya                                               | F0<br>02 |
| Hospital <u>Putrajaya</u>                               | ^        |
| Jabatan Kesihatan WP Kuala<br>Lumpur & <u>Putrajaya</u> |          |
| Klinik Kesihatan <u>Putrajaya</u> Presint<br>11         | ł        |
| Klinik Kesihatan <u>Putrajaya</u> Presint<br>14         |          |
| Klinik Kesihatan <u>Putrajaya</u> Presint               | ~        |

d. Sistem akan memaparkan mesej berikut :

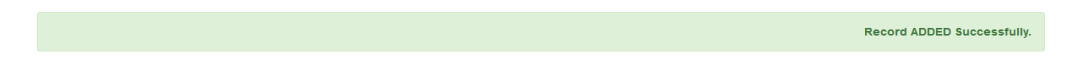

- e. Klik butang Cancel untuk kembali ke skrin sebelumnya.
- f. Klik hyperlink [Update] di kolum Task untuk kemaskinin rekod.

| HospitaliInstitution           | Department           | Year (From) | Year (Until) | Task             |
|--------------------------------|----------------------|-------------|--------------|------------------|
| Hospital Tengku Ampuan Rahimah | SURGICAL + BURN UNIT | 1997        | 1999         | [Update] Delete] |

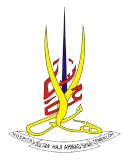

g. Skrin kemaskini appointment dipaparkan.

| Update Appointment       | Update Appointment:                                                                |  |  |  |  |
|--------------------------|------------------------------------------------------------------------------------|--|--|--|--|
| Hospital/Institution * : | vital/Institution * : Hospital Tengku Ampuan Rahimah 🔲 If Others, please specify : |  |  |  |  |
| Department * :           | SURGICAL + BURN UN                                                                 |  |  |  |  |
| Year (From) * :          | 1997 Example: 2018                                                                 |  |  |  |  |
| Year (Until) * :         | 1999 Example: 2018                                                                 |  |  |  |  |
|                          | UPDATE APPOINTMENT CANCEL                                                          |  |  |  |  |

h. Kemaskini maklumat dan klik butang **Update Appointment.** Sistem akan memaparkan mesej berikut :

i. Klik hyperlink [Delete] di kolum Task untuk hapus rekod.

| Hospital/Institution           | Department           | Year (From) | Year (Until) | Task            |
|--------------------------------|----------------------|-------------|--------------|-----------------|
| Hospital Tengku Ampuan Rahimah | SURGICAL + BURN UNIT | 1997        | 1999         | (Update Delete) |

j. Skrin hapus rekod dipaparkan. (gambar)

| Confirm To Delete This Appointment Record? |                                     |  |
|--------------------------------------------|-------------------------------------|--|
| Hospital/Institution:                      | Hospital Tengku Ampuz If Others :   |  |
| Department:                                | SURGICAL + BURN UN                  |  |
| Year (From):                               | 1997                                |  |
| Year (Until):                              | 1999                                |  |
|                                            | YES! DELETE THIS APPOINTMENT CANCEL |  |

k. Klik butang **Yes! Delete This Appointment.** Sistem akan memaparkan mesej berikut: (gambar)

UNIT TEKNOLOGI MAKLUMAT | HOSHAS

Record DELETED Successfully.

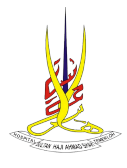

# 8.3 APPLICANT AUTHENTICATION

## 8.3.1 APPLICATION FOR PRIVILEGING

a. Klik pada **Application For Privileging** atau butang **Next** di skrin previous appointment. Skrin application for privileging dipaparkan.

|                                                                                                    | PRIVILEGING APPLICATIO           | N-FORM          |  |
|----------------------------------------------------------------------------------------------------|----------------------------------|-----------------|--|
| A APPLICATI INFORMATION IN                                                                                         |                                  |                 |  |
| for an a linear                                                                                                    | Protection Southance             | Transver Suprem |  |
| a machine anosanos                                                                                                 |                                  |                 |  |
| any large                                                                                                    |                                  |                 |  |
| LAMICONFIDING TOTAL                                                                                                |                                  |                 |  |
| Automa To Training                                                                                                 | Name Application from Table 2000 |                 |  |
| Normal com<br>- Paper N and a contained for instantial com<br>- Paper New Anti-Anti-Anti-Anti-Anti-Anti-Anti-Anti- |                                  |                 |  |
| NEWS JOINT OF THE J                                                                                                |                                  |                 |  |
| Nexa 1508 in produces into a certra cartero.                                                                       |                                  |                 |  |
| Los Presidens en MEDUID das Industriation                                                                          |                                  |                 |  |
| East President Department                                                                                          |                                  |                 |  |
| B Frailado territo frontes                                                                                         |                                  |                 |  |
| B Reporting Automatic Process                                                                                      |                                  |                 |  |
| C Reving Resisting and                                                                                             |                                  |                 |  |
| B Rently Instantistication and                                                                                     |                                  |                 |  |
| B Torologie appen                                                                                                  |                                  |                 |  |
| 1) Permit                                                                                                    |                                  |                 |  |
| Security Providence of Networks (Stationers)                                                                       |                                  |                 |  |
| Specified Providence (Separated)                                                                                   |                                  |                 |  |
| To specified prologi anothe                                                                                        |                                  |                 |  |
| All your Presidence of PETE 20 Distribution                                                                        |                                  |                 |  |
| Manual Propinsi (Reprint)                                                                                          |                                  |                 |  |
| To controlled profess antenna                                                                                      |                                  |                 |  |

- b. Pilih dan tandakan 🗹 pada prosedur yang ingin dimohon.
- c. Klik butang Save. Sistem akan memaparkan mesej berikut: (gambar)

Record UPDATED Successfully.

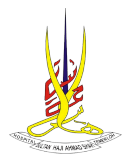

# 8.3.2 REVIEW APPLICATION AND SUBMISSION

**a**. Klik pada **Review Application And Submission** atau butang **Next** di skrin application for privileging. Skrin review application and submission dipaparkan.

|                                                                                                    | Sistem & Phyloge HD                                                                                             | anacia.            |                       |            |
|----------------------------------------------------------------------------------------------------|----------------------------------------------------------------------------------------------------|--------------------|-----------------------|------------|
| aphi Amazina Amazinan-                                                                                          |                                                                                                    |                    | 41<br>41              | narian ata |
|                                                                                                    | PRIVLEGING APPLICAT                                                                                             | ON FORM            |                       |            |
| A APPLICATION OF CONTRACTOR OF                                                                                  |                                                                                                    |                    |                       |            |
| a reaction and an and an and an and an and an and an and an and an and an and an and an and an and an and an an |                                                                                                    |                    |                       |            |
| Normal Paperson                                                                                                 |                                                                                                    |                    |                       |            |
| Automatica Para Procession                                                                                      | Non-Section Section 1.                                                                                          |                    |                       |            |
| RENDER Free RENDERS for sets serving free spinite up                                                            | Of the Secondary with the Report From Loss in a committee application                                           |                    |                       |            |
| PERSONAL DEVALU                                                                                                 |                                                                                                    |                    |                       |            |
| 100-                                                                                                    |                                                                                                    |                    |                       |            |
| No. of Concession, Name                                                                                         | 1000                                                                                                    |                    |                       |            |
| Segure (Her)                                                                                                    | Tanga Sciences                                                                                                  |                    |                       |            |
| Segura lang                                                                                                    | Torus 2 means                                                                                                   |                    |                       |            |
| Naghrin (Hele)                                                                                                  | Staroph 711000000                                                                                               |                    |                       |            |
| Parties 1                                                                                                    | West' Sould                                                                                                    |                    |                       |            |
| 5+b                                                                                                    | 34                                                                                                    |                    |                       | Ψ.         |
| PERSONAL DISLAMON                                                                                               |                                                                                                    |                    |                       |            |
| sa di safata act                                                                                                |                                                                                                    |                    |                       |            |
| halfular                                                                                                    | Automa Automa Automa Automa Automa Automa Automa Automa Automa Automa Automa Automa Automa Automa Automa Automa |                    | See 7 Southalas       |            |
| 1001                                                                                                    | and the rest of the last                                                                                        |                    | ar.                   |            |
|                                                                                                    |                                                                                                    |                    |                       |            |
| SIONAL QUALIFICATION                                                                                            |                                                                                                    |                    |                       |            |
| palification record.                                                                                            |                                                                                                    |                    |                       |            |
| cation                                                                                                    | Institution                                                                                                    |                    | Year Of Qualification |            |
|                                                                                                    | UNIVERSITY OF CYBERJAVA                                                                                         |                    | 2017                  |            |
|                                                                                                    |                                                                                                    |                    |                       |            |
| ISIONAL REGISTRATION<br>have Full Registration Number?                                                          | C ves                                                                                                    |                    |                       |            |
| please complete section I, R, III and In)                                                                       |                                                                                                    |                    |                       |            |
| ration Body :                                                                                                   | Malaysian Medical Council                                                                                       |                    |                       |            |
|                                                                                                    | If Others, please specify :                                                                                     |                    |                       |            |
| epistration Number :                                                                                            | 87877                                                                                                    |                    |                       |            |
| of Registration :                                                                                               | 2029                                                                                                    |                    |                       |            |
| o have Annual Practice Certificate Number for current year?                                                     | YES                                                                                                    |                    |                       |            |
| lease select the reason below)                                                                                  |                                                                                                    |                    |                       |            |
| nber :                                                                                                    | 37380/2024                                                                                                    |                    |                       |            |
|                                                                                                    | Plaza Select                                                                                                    |                    |                       |            |
|                                                                                                    | If Others, please specify :                                                                                     |                    |                       |            |
|                                                                                                    |                                                                                                    |                    |                       |            |
| TIALING DETAILS (If applicable - only for those who received credentialing certif                               | Jate From MCH)                                                                                                  |                    |                       |            |
| 1997                                                                                                    | Example: 122450                                                                                                 |                    | Date -                |            |
|                                                                                                    | Presse Select<br># Others, steams search :                                                                      |                    | v                     |            |
|                                                                                                    | n voren, prese specy :                                                                                          |                    |                       |            |
|                                                                                                    | 2.<br>Passa falori                                                                                              |                    | Date :                |            |
|                                                                                                    | #Chers, please specify :                                                                                        |                    |                       |            |
|                                                                                                    | 1                                                                                                    |                    | Date :                |            |
|                                                                                                    | a.<br>Please Select                                                                                             |                    | ×                     |            |
|                                                                                                    | n covers, pease specry :                                                                                        |                    |                       |            |
| L SPECIALIST REGISTRATION DETAILS (Fapplicable - only for specialist who re                                     | pistered with National Specialist Register)                                                                     |                    |                       |            |
| iNo :                                                                                                    | Example: 123458                                                                                                 |                    |                       |            |
|                                                                                                    | 1.<br>Presse Select                                                                                             |                    | Date :                |            |
|                                                                                                    | If Others, please specify :                                                                                     |                    |                       |            |
|                                                                                                    | 2                                                                                                    |                    | Date :                |            |
|                                                                                                    | Passe Select<br>#Others, plasse specify :                                                                       |                    | v                     |            |
|                                                                                                    |                                                                                                    |                    |                       |            |
|                                                                                                    | 3.                                                                                                    |                    | Oate :                |            |
|                                                                                                    | Please Select                                                                                                   |                    |                       |            |
|                                                                                                    | Passe Select<br># Others, please specify :                                                                      |                    |                       |            |
| 5 DARRENCE                                                                                                    | Plane Select<br>If Others, plane specify:                                                                       |                    |                       |            |
| o DANIERACE                                                                                                    | Plana Security :<br>Potence, plana spacity :                                                                    |                    |                       |            |
| D EPERANCE<br>Introduced                                                                                        | Paus Seat                                                                                                    |                    |                       |            |
| D EVERNOLE<br>onling aspensa<br>Mantulana<br>Sana Honad Dan                                                     | Para Sear<br>Char, Jana andy<br>Department<br>orthofact, Shitock, Gib W                                         | Yaar(Kram)<br>2013 | Year(\$146)<br>200    |            |

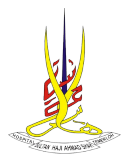

# MANUAL PENGGUNA | SISTEM ePRIVILEGE

| PRIVILEGING DETAILS                                                                                                    |                                                                                                    |  |  |  |
|----------------------------------------------------------------------------------------------------|----------------------------------------------------------------------------------------------------|--|--|--|
| Please TICK the procedures that you wish to perform.                                                                                                    |                                                                                                    |  |  |  |
| Core Procedures on PATOLOGI DAN TABUNG DARAH                                                                                                    |                                                                                                    |  |  |  |
| Core Procedures (Department)                                                                                                    |                                                                                                    |  |  |  |
| Fine Needle Aspiration Procedure                                                                                                    |                                                                                                    |  |  |  |
| Reporting Full Blood Picture                                                                                                    |                                                                                                    |  |  |  |
| Reporting Chemical Pathology result                                                                                                    |                                                                                                    |  |  |  |
| Transfusion reaction report                                                                                                    |                                                                                                    |  |  |  |
| Specialized Procedures on PATOLOGI DAN TABUNG DARAH                                                                                                    |                                                                                                    |  |  |  |
| Specialized Procedures (Department)                                                                                                    |                                                                                                    |  |  |  |
| No specialized privilege selected                                                                                                    |                                                                                                    |  |  |  |
| Advanced Procedures on PATOLOGI DAN TABUNG DARAH                                                                                                    |                                                                                                    |  |  |  |
| Advanced Procedures (Department)                                                                                                    |                                                                                                    |  |  |  |
| No specialized privilege selected                                                                                                    | is special projection of projection of the second second se |  |  |  |
| DECLARATION                                                                                                    |                                                                                                    |  |  |  |
| INTERCEDENT.<br>1 Parase BEVENDEN for har balve submittes<br>2 Seven application by no to be submitted and TOCK on the loss to get the Simulatory. Then dick Balvell Form butter to subm<br>Parase select application by the 1-be submitted.<br>NOWAPPLOCATION V |                                                                                                    |  |  |  |
| Tauthorize Hospital Suitan Haji Ahmad Shah Privleging Committee to consult with all persons or places of employment                                                                                                    | or education that may have information bearing on professional qualifications and complemence to carry out the proleges These requested. I release from Tability all those who provide information in good faith and without maloe in response to such inquiries.                                                                                                    |  |  |  |
| Digitally signed on                                                                                                    | Peace to the factor to the digitary company)                                                                                                    |  |  |  |
|                                                                                                    |                                                                                                    |  |  |  |
|                                                                                                    | Samplers                                                                                                    |  |  |  |
|                                                                                                    | © 2023 NO SIAS & «Printing». Paparan tertinak dengan manggunakan pelayar Pretex Okonam terkini.<br>Kakapta Azal : Team Eunik, Niseplat Behryang ModiRawi Oke): Umi El Kenglat Petrogram Operlanskan te HO SIAA. Teamrinh, Pahang                                                                                                    |  |  |  |

- b. Semak semua maklumat dan tandakan 🗹 pada pengakuan.
- c. Klik pada butang **Submit Form** untuk menghantar permohonan.

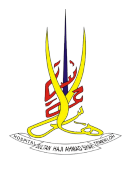

#### 9.0 SEMAK STATUS PERMOHONAN PRIVILEGE

a. Klik pada Menu Pemohon >> Semak Status Permohonan Privilege.

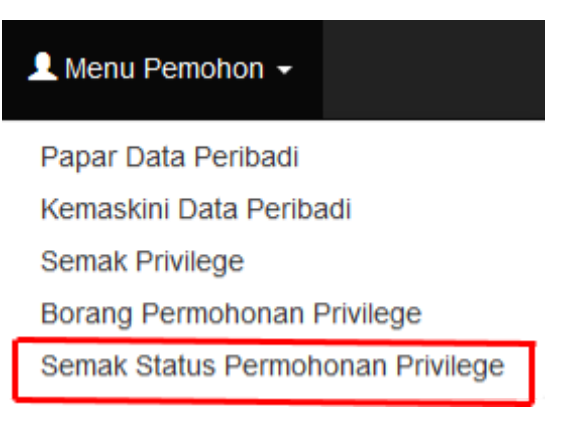

b. Skrin semak status permohonan privilege dipaparkan.

|   |                 | Sistem e-Privlege HOSHAS                                                                                                    |               |           |
|---|-----------------|----------------------------------------------------------------------------------------------------|---------------|-----------|
| a | riters 1 theory | Nambat +                                                                                                    | 1 testen cana | Displayer |
|   | Tatus Permiting | Semak Status Permohonan                                                                                                    | _             |           |
|   | 1               | Extension 0: 30 Exercit parts (1-0.303)<br>(Falser Street)<br>(Falser Street)<br>(Falser Street)<br>(Falser Street)                                                                                        |               |           |
|   |                 | 8 MED MODALS-Articulogi, Papara Sarbak Bergar manganakas perger Teleford Nasa Saras<br>Manyas Kari Isan Fut, Simplini Kanjung, Madrikas Ceri I and J. Sagara Pergapis Japonakan at WORKS, Taminin, Pelang, |               |           |
|   |                 |                                                                                                    |               |           |

Nota :

- Received
- Rejected/Query
- Processing
- Ready For Next Board Meeting
- Waiting For Result
- Privileging Assigned And Completed
- c. Klik pada hyperlink [Papar Borang Dihantar].

| Warga Hospital | A Moka Ukan   | na 👗 Vienu Pierrohon -                                                                           | 🏦 Takar Kata Laluan | O-Log Keluar |
|----------------|---------------|--------------------------------------------------------------------------------------------------|---------------------|--------------|
|                |               | Semak Status Permohonan                                                                          |                     |              |
|                | Status Permot | sonan Privilege begi No KP:                                                                      |                     |              |
|                | 1 1           | kabeninsion 10 : 24 dihartar pada 15-18-2019<br>Status : Paceined I.<br>Paper Bioseng Dihartar I |                     |              |

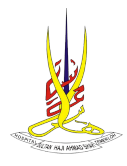

# d. Borang permohonan dipaparkan.

#### PRIVILEGING APPLICATION FORM (e-PRIVILEGE SUBMISSION ID: 24)

| A. APPLICANT INFORMATION                   |                         |
|--------------------------------------------|-------------------------|
| Personal Details                           |                         |
| Name :                                     |                         |
| IC No :                                    |                         |
| Home Address :                             |                         |
| Office Telephone :                         |                         |
| Resident Telephone :                       |                         |
| Mobile Telephone :                         |                         |
| Position : MATRON                          |                         |
| Grade : U44                                |                         |
| Professional Qualification                 |                         |
| List of 1 qualification record:            |                         |
| Qualification : SARJANA MUDA KEJURURAWATAN |                         |
| Institution : UNIVERSITI PUTRA MALAYSIA    |                         |
| Year of Qualification : 2009               |                         |
| Professional Registration                  |                         |
| Do you have Full Registration Number:      | YES                     |
| Registration Body :                        | Malaysian Nursing Board |
| Full Registration Number :                 | 31759                   |

1997

Do You Have Annual Practice Certificate Number For Current Year: YES

Registration Year

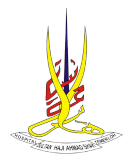

#### VERSI 1.0

# 10.0 TUKAR KATA LALUAN

a. Klik pada Tukar Kata Laluan.

| Warga Hospital | #Mola Utama | & Mana Periodon - | 🌡 Tukar Kata Laluan | G Log Keluar |
|----------------|-------------|-------------------|---------------------|--------------|

b. Skrin tukar kata laluan dipaparkan.

|                                          | FUNGSI MENUKAR KATA LALUAN |  |  |  |  |  |
|------------------------------------------|----------------------------|--|--|--|--|--|
| Tukar Kata Laluan (No KP : 700214055304) |                            |  |  |  |  |  |
| Kata Laluan Lama :                       |                            |  |  |  |  |  |
| Kata Laluan Baru :                       |                            |  |  |  |  |  |
| Pengesahan Kata Laluan Baru :            |                            |  |  |  |  |  |
| Tukar Kata Laluan Set Semula             |                            |  |  |  |  |  |

- Received
- Rejected/Query
- Processing
- Ready For Next Board Meeting
- Waiting For Result
- Privileging Assigned And Completed
- c. Lengkapkan maklumat yang diperlukan dan klik Tukar Kata Laluan.
- d. Untuk set semula klik Set Semula.

#### 11.0 LOG KELUAR

a. Klik pada Log Keluar untuk keluar dari sistem.

Warga Hospital 🔺 Muta Utama 🌡 Hera Peredon - 🔒 Dutar Kata Lakam 🕞 Log Kata